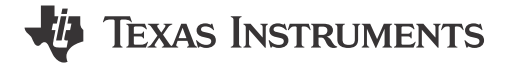

#### ABSTRACT

This document is the EVM user's guide for the TMUX9616QFPEVM, which provides a quick way to evaluate TI's TMUX9616 and TMUX9616N multiplexer devices in the PT (QFP) package.

## **Table of Contents**

| 1 Introduction                                                                                | 2               |
|-----------------------------------------------------------------------------------------------|-----------------|
| 2 General Texas Instruments High Voltage Evaluation Module (TI HV EVM) User Safety Guidelines | 5               |
| 3 Information About Cautions and Warnings                                                     | <mark>6</mark>  |
| 4 Features                                                                                    | 6               |
| 5 TMUX9616QFPEVM GUI Software Installation                                                    | 6               |
| 5.1 GUI Software Installation                                                                 | 6               |
| 5.2 GUI Software Quick Start Guide                                                            | 7               |
| 6 TMUX9616QFPEVM Setup Procedure                                                              | 8               |
| 7 TMUX9616QFPEVM Feature Descriptions                                                         | 9               |
| 7.1 TX7516 Pulser Interface Headers                                                           | 9               |
| 7.2 Thermal Shutdown                                                                          | 10              |
| 7.3 External SPI                                                                              | 12              |
| 7.4 Channel Loading Options                                                                   | 12              |
| 8 Connection Descriptions                                                                     | 14              |
| 9 Schematic                                                                                   | 15              |
| 10 Bill of Materials                                                                          | 17              |
| 11 Revision History                                                                           | <mark>21</mark> |
| -                                                                                             |                 |

# **List of Figures**

| Figure 1-1. TMUX9616QFPEVM Top View                   | 2              |
|-------------------------------------------------------|----------------|
| Figure 1-2. TMUX9616QFPEVM Bottom View                | 3              |
| Figure 1-3. TMUX9616QFPEVM Functional Block Diagram   | 4              |
| Figure 5-1. Download Icon for TMUXHV-EVM GUI          | 7              |
| Figure 5-2. TMUXHV-EVM GUI Home Tab                   | 8              |
| Figure 5-3. TMUXHV-EVM GUI                            | <mark>8</mark> |
| Figure 7-1. Pulser Interface Headers                  | 10             |
| Figure 7-2. Thermal Shutdown Indicator                | 11             |
| Figure 7-3. SPI Headers                               | 12             |
| Figure 7-4. Resistor and Capacitor Loading Footprints | 13             |
| Figure 9-1. TMUX9616QFPEVM Schematic                  | 15             |
| Figure 9-2. TMUX9616QFPEVM Schematic                  | 16             |
|                                                       |                |

## List of Tables

| Table 6-1. Power Supplies and Designated Power | Terminal Block |
|------------------------------------------------|----------------|
|------------------------------------------------|----------------|

## Trademarks

Texas Instruments<sup>™</sup> is a trademark of Texas Instruments. Chrome<sup>™</sup> is a trademark of Google LLC. Firefox<sup>™</sup> is a trademark of Mozilla Foundation. Safari<sup>™</sup> is a trademark of Apple Inc. All trademarks are the property of their respective owners.

1

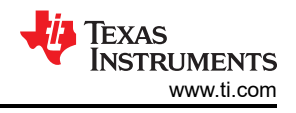

# **1** Introduction

This user's guide describes the intended use of the TMUX9616QFPEVM evaluation module (EVM). This board allows for the quick prototyping and evaluation of TI's TMUX9616PT and TMUX9616NPT multiplexers. The TMUX9616 and TMUX9616N are 16-channel low resistance, low capacitance high-voltage analog switch integrated circuits (IC) with latch-up immunity. Each device has 16 independently selectable 1:1, single-pole, singlethrow (SPST) switch channels. The device works with dual supplies up to ±110V. The TMUX9616 includes bleed resistors on the output while the TMUX9616N does not.

TMUX9616 and TMUX9616N integrates cascadable 16-bit shift register with latches for controlling each of the 16 switches. The daisy chain capability allows for many TMUX9616 devices to be controlled without requiring a sepeate chip-select for every device. To reduce noise in the signal path due to potential clock feed-through, the active low latch enable can be held high while data is loaded into the shift registers.

Figure 1-1 and Figure 1-2 resemble the received EVM, and the TMUX9616QFPEVM kit contains the following items:

- 1. TMUX9616QFPEVM
- 2. 1 mini-USB cable

The TMUX9616N can be ordered seperately and placed on the TMUX9616QFPEVM for evalution.

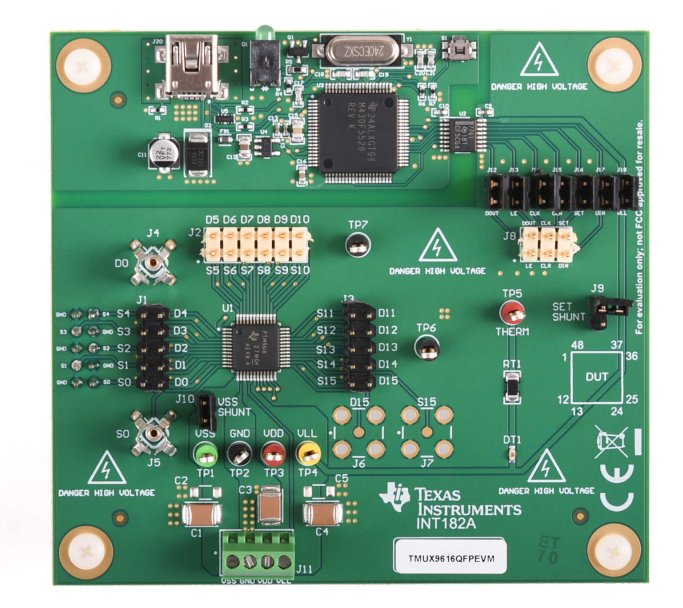

Figure 1-1. TMUX9616QFPEVM Top View

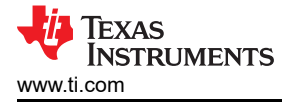

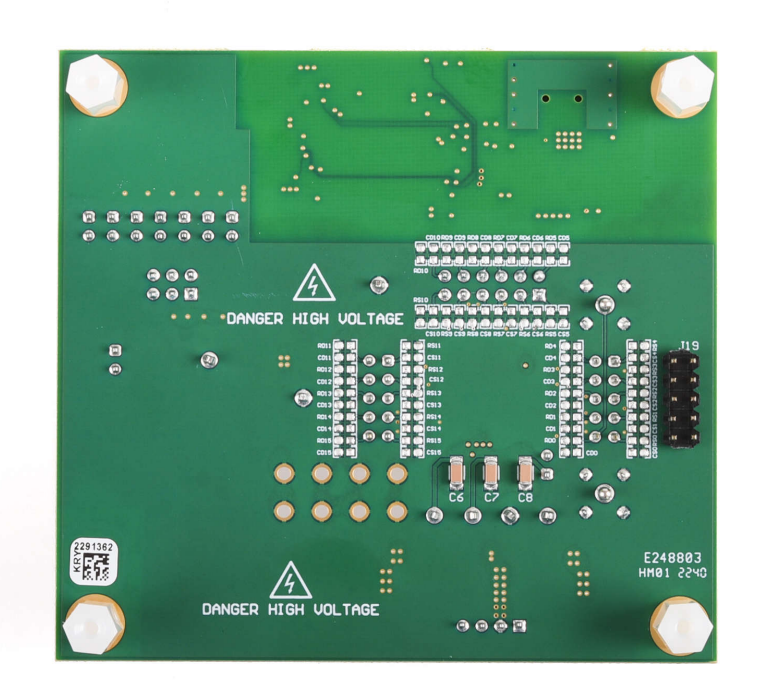

Figure 1-2. TMUX9616QFPEVM Bottom View

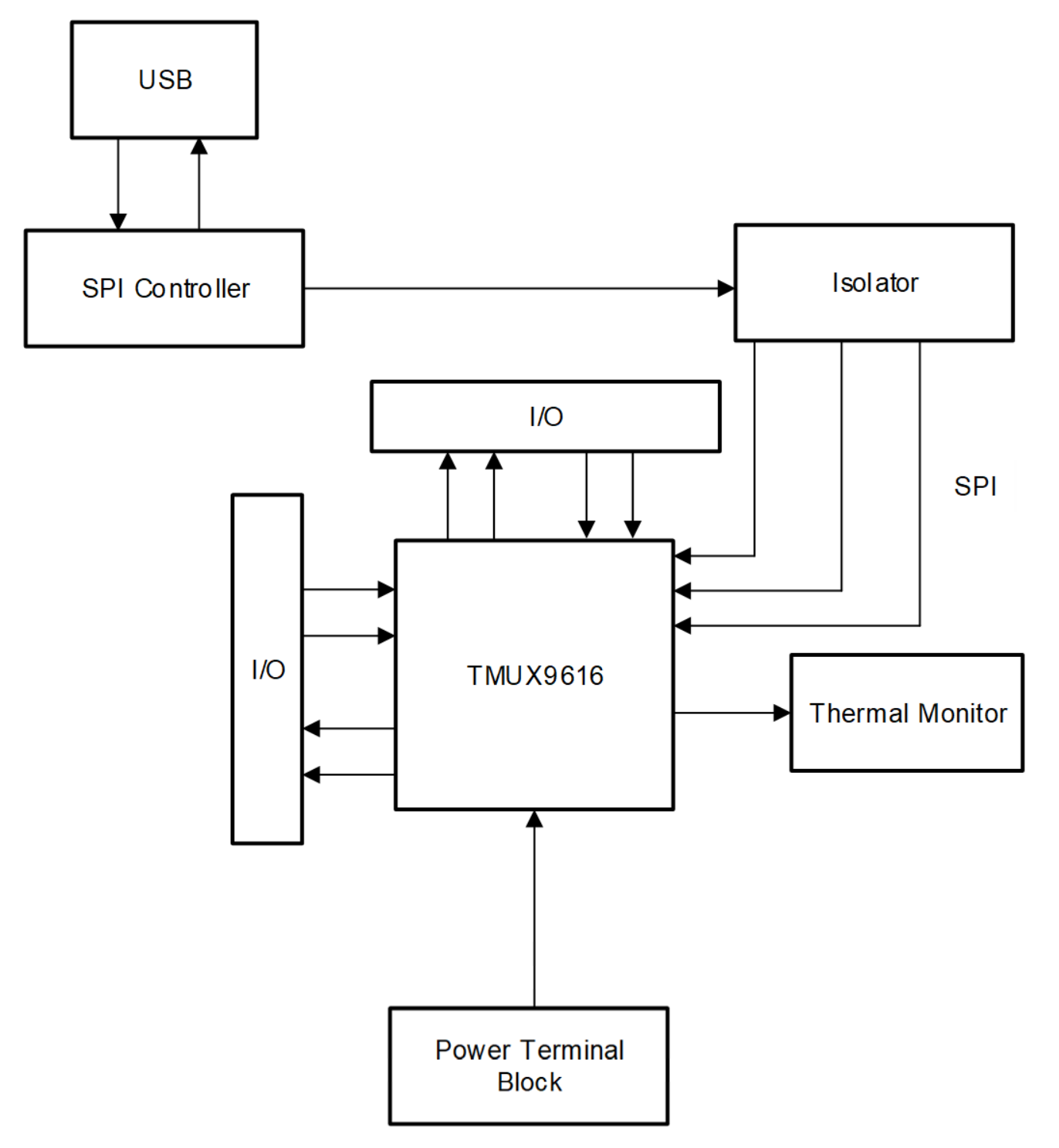

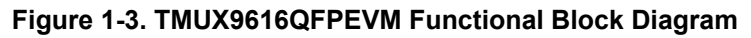

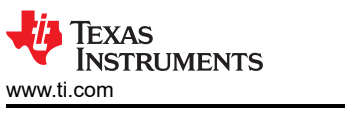

# 2 General Texas Instruments High Voltage Evaluation Module (TI HV EVM) User Safety Guidelines

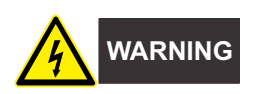

Always follow TI's setup and application instructions, including use of all interface components within their recommended electrical rated voltage and power limits. Always use electrical safety precautions to help ensure your personal safety and those working around you. Contact TI's Product Information Center http:// support/ti./com for further information.

#### Save all warnings and instructions for future reference.

#### WARNING

Failure to follow warnings and instructions may result in personal injury, property damage, or death due to electrical shock and burn hazards.

The term TI HV EVM refers to an electronic product typically provided as an open framed, unenclosed printed circuit board assembly. It is *intended strictly for use in development laboratory environments, solely for qualified professional users having training, expertise, and knowledge of electrical safety risks in development and application of high voltage electrical circuits. Any other use or application are strictly prohibited by Texas Instruments*<sup>™</sup>. Unqualified professionals should immediately stop using the HV EVM.

- 1. Work Area Safety
  - a. Keep work area clean and orderly.
  - b. One or more qualified observers must be present anytime circuits are energized.
  - c. Effective barriers and signage indicating operation of accessible high voltages must be present in the area where the TI HV EVM and its interface electronics are energized for the purpose of protecting inadvertent access.
  - d. All interface circuits, power supplies, evaluation modules, instruments, meters, scopes, and other related apparatus used in a development environment exceeding 50Vrms/75VDC must be electrically located within a protected Emergency Power Off EPO protected power strip.
  - e. Use a stable and nonconductive work surface.
  - f. Use adequately insulated clamps and wires to attach measurement probes and instruments. Do not test the EVM freehand whenever possible.
- 2. Electrical Safety

As a precautionary measure, it is always a good engineering practice to assume that the entire EVM may have fully accessible and active high voltages.

- a. De-energize the TI HV EVM and all its inputs, outputs, and electrical loads before performing any electrical or other diagnostic measurements. Revalidate that TI HV EVM power has been safely de-energized.
- b. With the EVM confirmed de-energized, proceed with the required electrical circuit configurations, wiring, measurement equipment connection, and other application needs, while still assuming the EVM circuit and measuring instruments are electrically live.
- c. After the EVM is completely ready, energize the EVM as intended.

#### WARNING

While the EVM is energized, never touch the EVM or its electrical circuits, as they could be at high voltages capable of causing electrical shock hazard.

- 3. Personal Safety
  - a. Wear personal protective equipment (for example, latex gloves or safety glasses with side shields) or protect the EVM in an adequate lucent plastic box with interlocks to protect it from being accidentally touched.

#### Limitation for safe use:

Do not use the EVMs as all or part of a production unit.

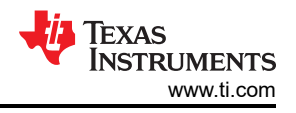

# **3 Information About Cautions and Warnings**

The information in the warning statement is provided for personal protection and the information in the caution statement is provided to protect the equipment from damage. Read each caution and warning statement carefully.

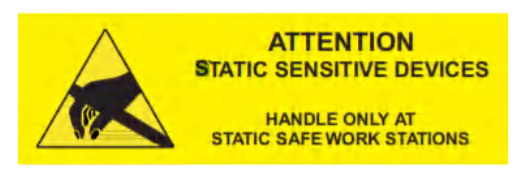

#### CAUTION

This EVM contains components that can potentially be damaged by electrostatic discharge. Always transport and store the EVM in the supplied ESD bag when not in use. Handle the EVM with an antistatic wristband. Operate the EVM on an antistatic work surface. For more information on proper handling, see *Electrostatic Discharge (ESD)*.

# 4 Features

The TMUX9616QFPEVM has the features that follow:

- Integrated SPI controller hardware and GUI for communications with TMUX9616(N)PT
- Direct docking headers for easy TX7516 pulser integration
- Power supply terminals for VDD, VLL, and GND with populated decoupling capacitors near input supply terminal and device
- · Header pins for monitoring all source and drain pins and digital control pins
- · Thermal shutdown monitoring circuit with LED signal
- Test points for VDD, VLL, and GND pins
- · SMA footprints for option to install SMA connector on designated source and drain pins
- Probe tip holders for designated source and drain pins
- Resistor and capacitor loading footprints on the back of the board for customizable load conditions for every source and drain pin

# 5 TMUX9616QFPEVM GUI Software Installation

## 5.1 GUI Software Installation

- 1. Software Download live software from dev.ti.com. The live software currently works on Chrome<sup>™</sup>, Firefox<sup>™</sup>, and Safari<sup>™</sup> browsers. Internet Explorer is not supported. Users can access the live version through the link a Texas Instruments representative provides.
- 2. Click on the application icon within the gallery to launch the software. Click on the prompt to install the TI Cloud Agent Bridge browser plugin.
- 3. Offline Software users can access the latest version of the offline software by navigating to the live version as noted previously. Look for the download icon and download both the application and runtime for the operating system as shown in the following figure:

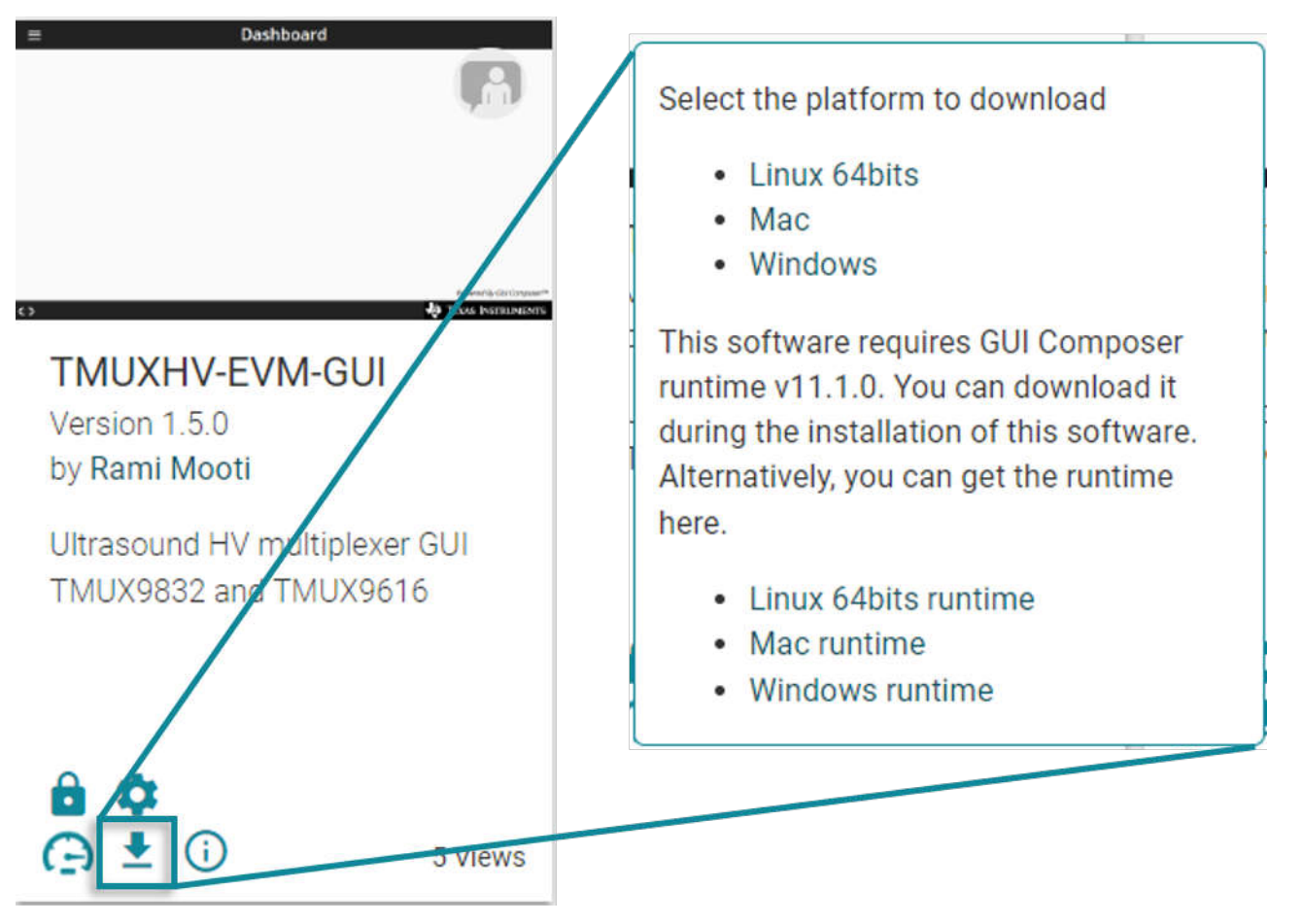

Figure 5-1. Download Icon for TMUXHV-EVM GUI

## 5.2 GUI Software Quick Start Guide

- 1. Home Tab
  - a. The Home Tab will display when launching the hardware software. Select the appropriate EVM GUI from the drop-down list that appears here. Press 'connect' after selecting the desired device for proper functionality.
  - b. The Home tab will also contain the shortcut icon to the GUI in the Quick Start page.

7

| Analog | g EVM     | File     | Options      | Tools                                 | Help  |                                       |                         |
|--------|-----------|----------|--------------|---------------------------------------|-------|---------------------------------------|-------------------------|
| ≡ Me   | nu        |          |              |                                       |       |                                       |                         |
| 0      |           |          |              |                                       |       | TMUXHV-EVM-GUI                        |                         |
| Ŧ      |           |          |              |                                       |       |                                       |                         |
|        |           |          |              |                                       |       |                                       |                         |
|        |           |          |              |                                       |       | CONNECT DEVICE TMUX\$616EVM V CONNECT |                         |
|        |           |          |              |                                       |       | Quick Start<br>Quick start for HV GUI |                         |
| E G    | ▲ LISB2AN | Y/OneDem | o device Har | dware Conne                           | ected |                                       | Powered By GUI Composer |
|        | 00000     |          |              | o o o o o o o o o o o o o o o o o o o |       |                                       |                         |

Figure 5-2. TMUXHV-EVM GUI Home Tab

- 1. GUI Control Panel
  - a. The GUI will provide control over the following pins and functionality:
    - i. DIN the 16 bits [D0:D15] are used to push data into the devices DIN pin. The 'WRITE' button will initialize the actual pushing of the bits starting with bit D15 as MSB.
    - ii. CLR the CLR button will toggle the CLR GPIO input to the CLR pin on the device. The indicator light will be lit for a 'high' state and dimmed for 'low' state. The effects of this functionality can be found in the data sheet.

| Analo      | og EVM File Options Tools Help                                                               |                          |
|------------|----------------------------------------------------------------------------------------------|--------------------------|
|            | Menu                                                                                         |                          |
| ÷          | Vuick Start                                                                                  |                          |
| 0          | Selected Device : TMUX9616EVM                                                                |                          |
|            | DIN :                                                                                        |                          |
|            | D15 D14 D13 D12 D11 D10 D9 D8 D7 D6 D5 D4 D3 D2 D1 D0<br>0 0 0 0 0 0 0 0 0 0 0 0 0 0 0 0 0 0 |                          |
|            |                                                                                              |                          |
|            |                                                                                              |                          |
|            |                                                                                              |                          |
|            |                                                                                              |                          |
|            |                                                                                              | Powered By GUI Composer™ |
| <i>🗐</i> 🚍 | D A USB2ANY/OneDemo device Hardware Connected.                                               | 🐺 Texas Instruments      |

Figure 5-3. TMUXHV-EVM GUI

#### 6 TMUX9616QFPEVM Setup Procedure

To properly operate the TMUX9616QFPEVM, complete the steps that follow:

1. Download and install the GUI software as described in the previous section.

- 2. Connect the following jumpers for the desired operation of the TMUX9616(N):
  - a. Install the VSS SHUNT jumper on J10.
  - b. Do not install (float) SET SHUNT jumper on J9.
  - c. If using the on-board SPI, then install jumpers on J12-J18 to enable this functionality. Otherwise, leave the jumpers uninstalled if providing communications externally.
  - d. Connect all necessary power supplies to the designated power terminal block (J11) inputs and power up the supplies according to the order in the table that follows:

| Rail | Voltage                          | Current Limit                                             |  |  |  |  |  |  |
|------|----------------------------------|-----------------------------------------------------------|--|--|--|--|--|--|
| VSS  | −10 V to −110 V                  | 10 mA                                                     |  |  |  |  |  |  |
| GND  | 0 V                              | —                                                         |  |  |  |  |  |  |
| VDD  | 10 V to 110 V                    | 10 mA                                                     |  |  |  |  |  |  |
| VLL  | 5 V                              | 50 mA                                                     |  |  |  |  |  |  |
|      | Rail<br>VSS<br>GND<br>VDD<br>VLL | RailVoltageVSS-10 V to -110 VGND0 VVDD10 V to 110 VVLL5 V |  |  |  |  |  |  |

#### Table 6-1. Power Supplies and Designated Power Terminal Block

#### Note

- i. VLL has a higher current limit because it is used to power several other components on the EVM. Not indicative of typical VLL quiescent current for TMUX9616.
- ii. Powering the TMUX9616QFPEVM up or down in an arbitrary sequence can cause damage to the device.
- 3. Connect the mini-USB between the PC and TMUX9616QFPEVM connector J20 to power up SPI communication block. Green LED (D1) next to J20 should illuminate indicating power is good.
- 4. Open up the GUI weblink, select the proper device from the drop-down menu, press connect, and make sure there is a *Hardware Connected* prompt at the lower left side of the GUI to initialize the TMUXHV-EVM GUI. Then click the *Quick Start* icon to navigate into the GUI itself.
- 5. Connect the desired inputs to the source and drain pins, and solder on the necessary resistors and capacitors for test loading (R/C footprints located on backside of the board for each I/O).
- 6. Use the TMUXHV-EVM GUI to select and turn on or off the required channels and proceed with evaluating the TMUX9616PT and TMUX9616NPT.

## 7 TMUX9616QFPEVM Feature Descriptions

#### 7.1 TX7516 Pulser Interface Headers

The TMUX9616QFPEVM allows for easy integration with TI's TX7516 pulser EVM. The J19 header pins are routed for and fit right into the TX7516 EVM output terminal block for a seamless integration. This helps eliminate extra parasitic elements that can often be introduced by external wiring and enable a clean and optimized interface between the two components.

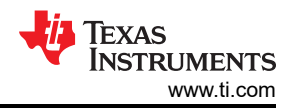

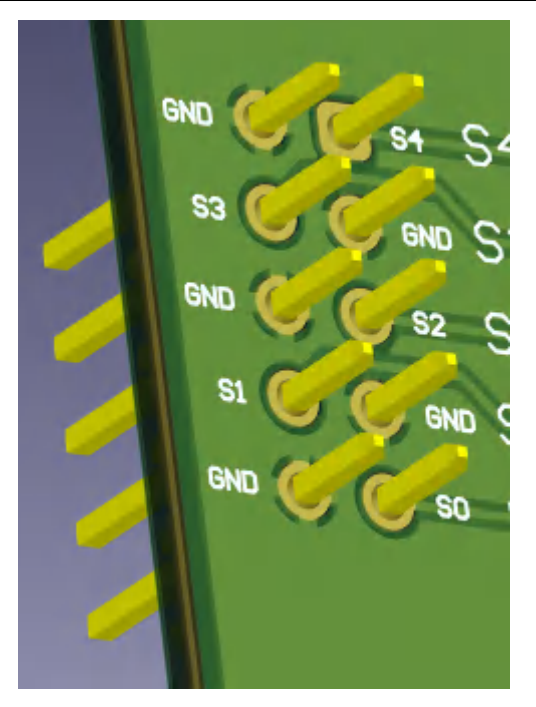

Figure 7-1. Pulser Interface Headers

## 7.2 Thermal Shutdown

The TMUX9616PT and TMUX9616NPToffer a thermal shutdown safety feature to make sure the device does not continue to operate once internal temperatures exceed the thermal shutdown temperature defined in the data sheet. When the TMUX9616PT and TMUX9616NPT enter thermal shutdown, the /THERM pin will assert low and all switches will be disabled. The TMUX9616QFPEVM implements an easy to identify thermal shutdown indicator circuit in which an LED will illuminate if the device enters this condition. Once the device exits the thermal shutdown state, the LED will turn off, the switches will assume the appropriate state based on the current digital input conditions, and the /THERM pin will go into a high impedance state.

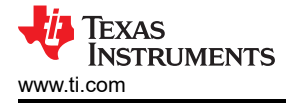

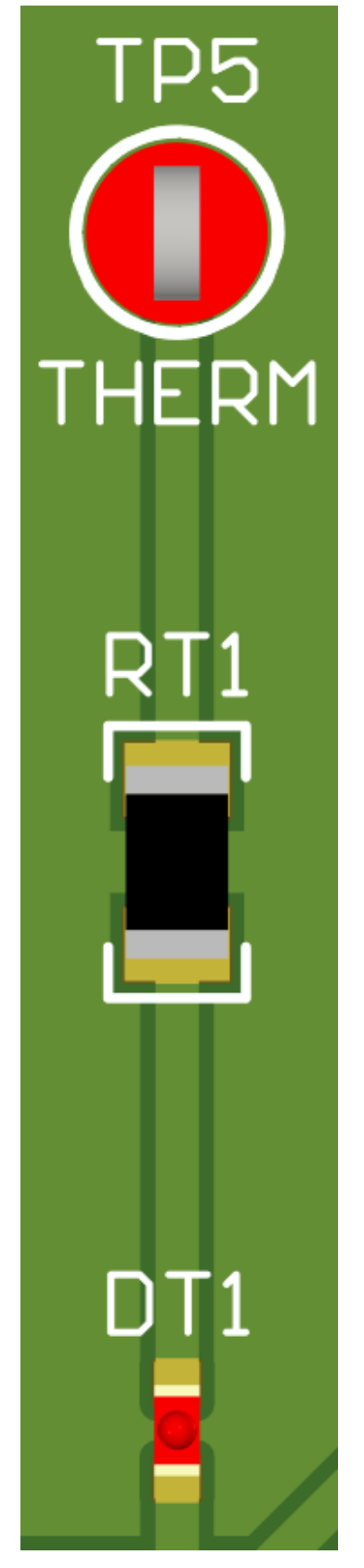

Figure 7-2. Thermal Shutdown Indicator

# 7.3 External SPI

The TMUX9616QFPEVM enables the user to configure the board for use with the integrated SPI controller and GUI, or to provide an external SPI communications setup. To provide an external communications setup, the user must leave the J12-J18 jumpers uninstalled to prevent unintended operation of the EVM. Next, the user can then connect their interface to the header pins provided by the J8 block that will communicate with the TMUX9616(N).

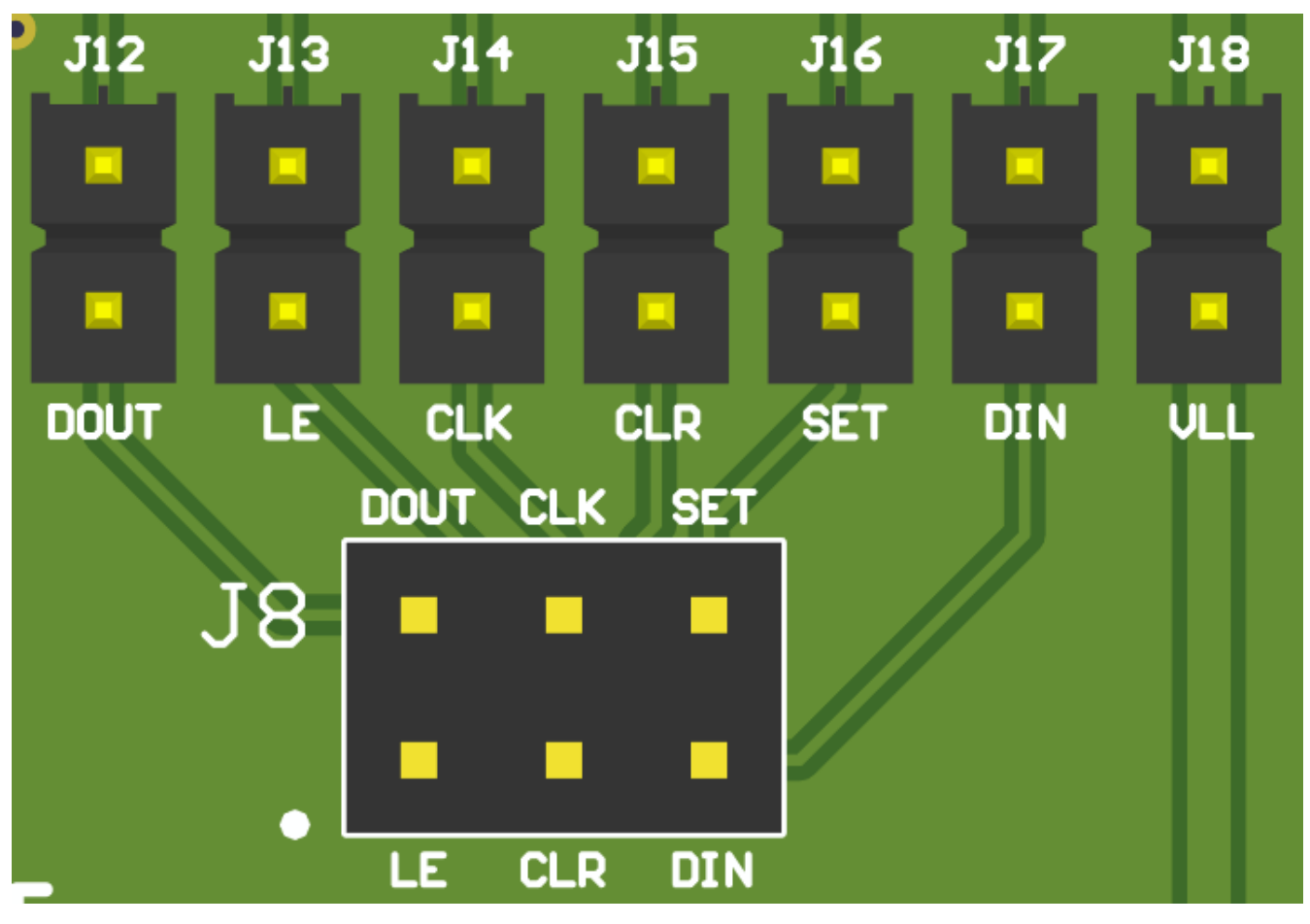

#### Figure 7-3. SPI Headers

#### 7.4 Channel Loading Options

The TMUX9616QFPEVM features resistor and capacitor footprints (located on the backside of the board) to let the user install their own RC loads to evaluate the TMUX9616PT or TMUX9616NPT. Each input and output have a set of RC load footprints for maximum flexibility of the loading setup.

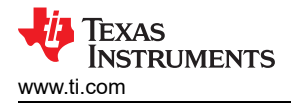

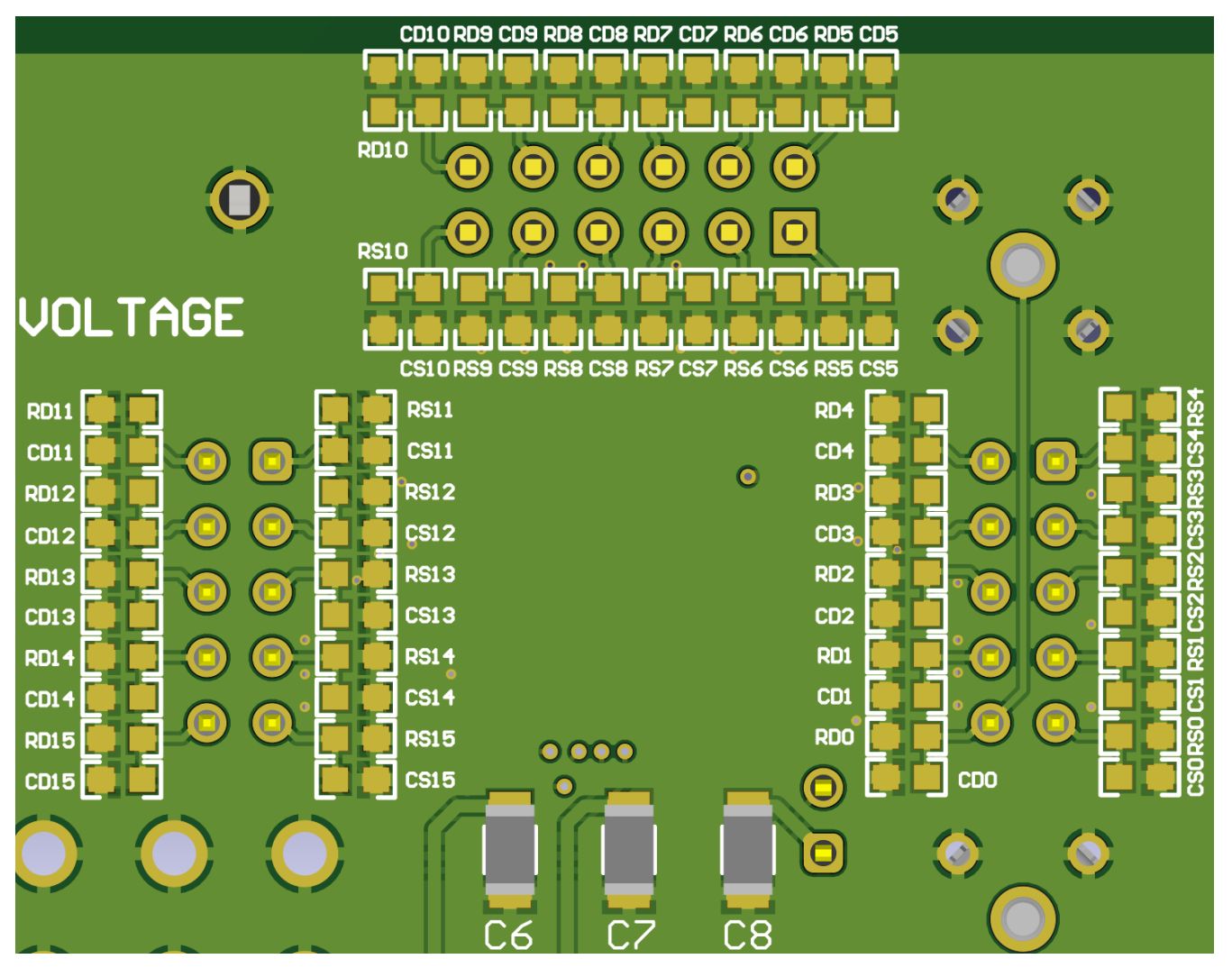

Figure 7-4. Resistor and Capacitor Loading Footprints

# **8** Connection Descriptions

| Designator | Description                              |
|------------|------------------------------------------|
| J1         | Header pins for S0-S4 and D0-D4          |
| J2         | Header pins for S5-S10 and D5-D10        |
| J3         | Header pins for S11-S15 and D11-D15      |
| J4         | Probe tip holder for D0                  |
| J5         | Probe tip holder for S0                  |
| J6         | SMA connector for D15                    |
| J7         | SMA connector for S15                    |
| J8         | SPI header pins                          |
| J9         | SET Shunt Select (unused for TMUX9616PT) |
| J10        | VSS Shunt Select                         |
| J11        | Power terminal block                     |
| J12        | SPI Shunt – DOUT                         |
| J13        | SPI Shunt – LE                           |
| J14        | SPI Shunt – CLK                          |
| J15        | SPI Shunt – CLR                          |
| J16        | SPI Shunt – SET                          |
| J17        | SPI Shunt – DIN                          |
| J18        | SPI Shunt – VLL                          |
| J19        | Direct dock TX7516 pulser headers        |
| J20        | USB-mini connector                       |
| TP1        | VSS test point                           |
| TP2        | GND test point                           |
| ТРЗ        | VDD test point                           |
| TP4        | VLL test point                           |
| TP5        | THERM test point                         |
| TP6-7      | GND test points                          |
| C1-C8      | Supply decoupling capacitors             |
| D1         | Communications power-good LED            |
| DT1        | Thermal shutdown indicator LED           |
| RS0-RS31   | Load resistor footprints (S-pins)        |
| RD0-RD31   | Load resistor footprints (D-pins)        |
| CS0-CS31   | Load capacitor footprints (S-pins)       |
| CD0-CD31   | Load capacitor footprints (D-pins)       |

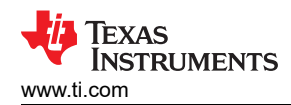

# 9 Schematic

|   | 1 | 2                                                                                                    | 3                                                                                                    | 4                                                                                                    | 5                                                                                                    | 6                                                                                                    |
|---|---|----------------------------------------------------------------------------------------------------|----------------------------------------------------------------------------------------------------|----------------------------------------------------------------------------------------------------|----------------------------------------------------------------------------------------------------|----------------------------------------------------------------------------------------------------|
| A |   | D0<br>D1<br>D2<br>D3<br>D4<br>D5<br>D5<br>D6<br>D6<br>D6<br>D6<br>D6<br>D6<br>D1<br>D1<br>D13<br>D13<br>D15                                                                                                    | U18<br>11 00 50 12 53<br>9 D1 51 10 53<br>10 25 54 65 55<br>4 D5 55 46 55<br>4 D5 55 46 55<br>4 D5 55 46 55<br>4 D5 55 46 55<br>4 D5 55 46 55<br>4 D5 55 46 55<br>2 D1 55 18 25<br>2 D1 55 18 25<br>2 D1 55 15<br>2 D1 55 18 25<br>2 D1 55 18 25<br>2 | 75 1 50<br>1 50<br>1 50<br>1 50<br>1 50<br>1 10<br>1 1 |                                                                                                    | A                                                                                                    |
| в |   | J19<br>2 GND<br>4 53<br>511 1<br>512 3<br>512 3<br>512 3<br>512 3<br>512 3<br>512 3<br>513 4<br>6<br>6<br>6<br>7<br>512 3<br>512 3<br>512 3<br>513 4<br>6<br>6<br>7<br>513 1<br>512 3<br>513 4<br>6<br>6<br>6<br>7<br>513 1<br>513 1 | D11<br>D12<br>D14<br>D14<br>D14<br>D14<br>D14<br>D14<br>D14<br>D14<br>D14<br>D14                                                                                                    |                                                                                                    |                                                                                                    | 8                                                                                                    |
| c |   |                                                                                                    |                                                                                                    |                                                                                                    | 57<br>1827 - COST 1824 - COS4 1825 - COS<br>1000 - COST 1824 - COS4 1825 - COS<br>1000 - COST 1824 - COST 1825 - COS<br>1000 - COST 1824 - COST 1825 - COST<br>1000 - COST 1825 - COST 1825 - COST 1 | c                                                                                                    |
| D | - | Texas instruments and/or its lice<br>warrant that this design will mee<br>licensors do not warrant that the<br>2                                                                                                    | nsors do not warrant the accuracy or completences of this specification or an<br>the specifications, will be suitable for your application or if for any particular<br>design is production worthy. You should completely validate and test your de<br>3                                                                                                    | y information contained therein. Texas instruments and/or its licensors do<br>purpose, or will operate in an implementation. Texas instruments and/or its<br>use implementation to confirm the system functionality for your application.                                                                                                    | Orderable ChangeMe in variant Designed for Public Relies   TD-#::::::::::::::::::::::::::::::::::::                                                                                                    | D<br>tse <u>Mod. Date: 9/2/2022</u><br>end Project[Project]Croject Option(Parameter<br>School Street 2: of 4<br>WSchool 6 Teas Instruments, 2018 |

Figure 9-1. TMUX9616QFPEVM Schematic

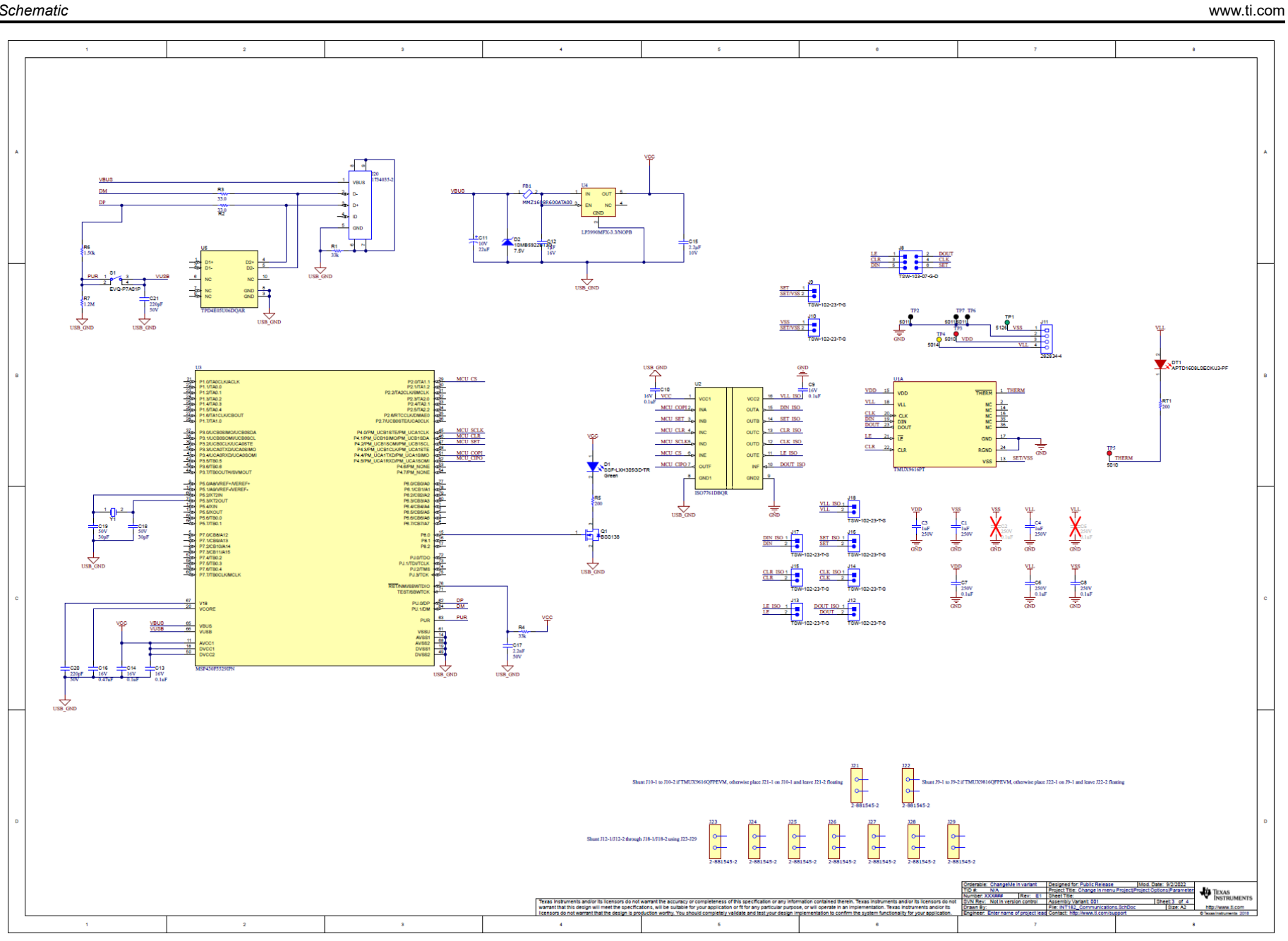

#### Figure 9-2. TMUX9616QFPEVM Schematic

TEXAS INSTRUMENTS

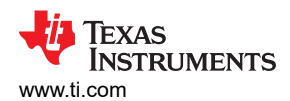

## 10 Bill of Materials

| Designator        | Quantity | Value   | Description                                                               | Package Reference | Part Number            | Manufacturer     |
|-------------------|----------|---------|---------------------------------------------------------------------------|-------------------|------------------------|------------------|
| !PCB1             | 1        |         | Printed Circuit Board                                                     |                   | TMUX9616QFPEVM         | Any              |
| C1, C3, C4        | 3        | 1 µF    | Multilayer Ceramic<br>Capacitors 1 μF ±10%<br>250 V X7T SMD 1812          | 1812              | C4532X7T2E105K250KA    | ток              |
| C6, C7, C8        | 3        | 0.1 µF  | CAP, CERM, 0.1 µF, 250<br>V, ± 10%, X7R, 1206                             | 1206              | GRM31CR72E104KW03<br>L | MuRata           |
| C9, C10, C13, C14 | 4        | 0.1 µF  | CAP, CERM, 0.1 µF, 16 V,<br>± 10%, X7R, 0402                              | 402               | GRM155R71C104KA88D     | MuRata           |
| C11               | 1        | 22 µF   | CAP, AL, 22 μF, 10 V,<br>± 20%, 1.35 ohm, AEC-<br>Q200 Grade 2, SMD       | SMT Radial B      | EEE-FK1A220R           | Panasonic        |
| C12               | 1        | 1 µF    | CAP, CERM, 1 μF, 16 V, ±<br>10%, X7R, 0805                                | 805               | C0805C105K4RACTU       | Kemet            |
| C15               | 1        | 2.2 µF  | CAP, CERM, 2.2 μF, 10 V,<br>± 10%, X7R, 0805                              | 805               | LMK212B7225KG-T        | Taiyo Yuden      |
| C16               | 1        | 0.47 µF | CAP, CERM, 0.47 μF, 16<br>V, ± 10%, X5R, 0603                             | 603               | GRM188R61C474KA93D     | MuRata           |
| C17               | 1        | 2200 pF | CAP, CERM, 2200 pF, 50<br>V, ± 10%, X7R, 0603                             | 603               | C0603C222K5RACTU       | Kemet            |
| C18, C19          | 2        | 30 pF   | CAP, CERM, 30 pF, 50 V,<br>± 5%, C0G/NP0, 0603                            | 603               | GRM1885C1H300JA01D     | MuRata           |
| C20, C21          | 2        | 220 pF  | CAP, CERM, 220 pF, 50<br>V, ± 10%, X7R, 0603                              | 603               | C0603C221K5RACTU       | Kemet            |
| D1                | 1        | Green   | LED, Green, SMD                                                           | 7 × 4 mm          | SSF-LXH305GD-TR        | Lumex            |
| D2                | 1        | 7.5V    | Diode, Zener, 7.5 V, 550<br>mW, SMB                                       | SMB               | 1SMB5922BT3G           | ON Semiconductor |
| DT1               | 1        | Red     | LED, Red, SMD                                                             | Body 1.6 × 0.8 mm | APTD1608LSECK/J3- pF   | Kingbright       |
| FB1               | 1        |         | Signal Line Ferrite Bead<br>60 Ω at 100 MHz 800 mA<br>DCR 100 mΩ SMD 0603 | 603               | MMZ1608R600ATA00       | ток              |
| FID1, FID2, FID3  | 3        |         | Fiducial mark. There is nothing to buy or mount.                          | N/A               | N/A                    | N/A              |

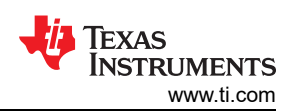

| Designator                                     | Quantity | Value | Description                                                                          | Package Reference             | Part Number        | Manufacturer            |
|------------------------------------------------|----------|-------|--------------------------------------------------------------------------------------|-------------------------------|--------------------|-------------------------|
| H1, H3, H5, H7                                 | 4        |       | Standoff, Hex, 0.5"L<br>#4-40 Nylon                                                  | Standoff                      | 1902C              | Keystone                |
| H2, H4, H6, H8                                 | 4        |       | Machine Screw, Round,<br>#4-40 x 1/4, Nylon,<br>Philips panhead                      | Screw                         | NY PMS 440 0025 PH | B&F Fastener Supply     |
| J1, J3, J19                                    | 3        |       | Header, 2.54 mm, 5 × 2,<br>Gold, TH                                                  | Header, 2.54 mm, 5 × 2,<br>TH | TSW-105-08-G-D     | Samtec                  |
| J2                                             | 1        |       | Header, 100 mil, 6 × 2,<br>Gold, TH                                                  | 6 × 2 Header                  | TSW-106-07-G-D     | Samtec                  |
| J4, J5                                         | 2        |       | Compact Probe Tip<br>Circuit Board Test Points,<br>TH, 25 per                        | TH Scope Probe                | 131-5031-00        | Tektronix               |
| J8                                             | 1        |       | Header, 100 mil, 3 × 2,<br>Gold, TH                                                  | 3 × 2 Header                  | TSW-103-07-G-D     | Samtec                  |
| J9, J10, J12, J13, J14,<br>J15, J16, J17, J18  | 9        |       | Header, 2.54 mm, 2 × 1,<br>Tin, TH                                                   | Header, 2.54 mm, 2 × 1,<br>TH | TSW-102-23-T-S     | Samtec                  |
| J11                                            | 1        |       | Terminal Block, 100 mil,<br>4X1 TH                                                   | 10.62 × 10 × 6.5 mm           | 282834-4           | TE Connectivity         |
| J20                                            | 1        |       | Connector, Receptacle,<br>Mini-USB Type B, R/A,<br>Top Mount SMT                     | USB Mini Type B               | 1734035-2          | TE Connectivity         |
| J21, J22, J23, J24, J25,<br>J26, J27, J28, J29 | 9        |       | 2 (1 x 2) Position Shunt<br>Connector Red Open<br>Top, Grip 0.100" (2.54<br>mm) Gold | CONN_SHUNT-2POS               | 2-881545-2         | TE                      |
| Q1                                             | 1        | 50 V  | MOSFET, N-CH, 50 V,<br>0.22 A, SOT-23                                                | SOT-23                        | BSS138             | Fairchild Semiconductor |
| R1, R4                                         | 2        | 33k   | RES, 33 k, 5%, 0.063 W,<br>AEC-Q200 Grade 0, 0402                                    | 402                           | CRCW040233K0JNED   | Vishay-Dale             |
| R2, R3                                         | 2        | 33    | RES, 33.0, 1%, 0.1 W, 0402                                                           | 402                           | ERJ-2RKF33R0X      | Panasonic               |
| R5                                             | 1        | 200   | RES, 200, 5%, 0.1 W,<br>AEC-Q200 Grade 0, 0603                                       | 603                           | CRCW0603200RJNEA   | Vishay-Dale             |

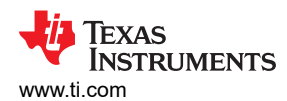

| Designator     | Quantity | Value  | Description                                                                                                    | Package Reference                | Part Number      | Manufacturer      |
|----------------|----------|--------|----------------------------------------------------------------------------------------------------|----------------------------------|------------------|-------------------|
| R6             | 1        | 1.50k  | RES, 1.50 k, 1%, 0.063<br>W, AEC-Q200 Grade 0,<br>0402                                                                                                 | 402                              | CRCW04021K50FKED | Vishay-Dale       |
| R7             | 1        | 1.2Meg | RES, 1.2 M, 5%, 0.063<br>W, AEC-Q200 Grade 0,<br>0402                                                                                                  | 402                              | CRCW04021M20JNED | Vishay-Dale       |
| RT1            | 1        | 200    | RES, 200, 1%, 0.25 W,<br>AEC-Q200 Grade 0, 1206                                                                                                    | 1206                             | CRCW1206200RFKEA | Vishay-Dale       |
| S1             | 1        |        | Switch, Tactile, SPST-NO,<br>0.05A, 12 V , SMD                                                                                                    | 3.5 × 3.55 mm                    | EVQ-P7A01P       | Panasonic         |
| TMUX9616QFPEVM | 1        |        | Thermal Transfer<br>Printable Labels, 0.650"<br>W x 0.200" H - 10,000 per<br>roll                                                                      | PCB Label 0.650 × 0.200<br>inch  | THT-14-423-10    | Brady             |
| TP1            | 1        |        | Test Point, Multipurpose,<br>Green, TH                                                                                                    | Green Multipurpose<br>Testpoint  | 5126             | Keystone          |
| TP2, TP6, TP7  | 3        |        | Test Point, Multipurpose,<br>Black, TH                                                                                                    | Black Multipurpose<br>Testpoint  | 5011             | Keystone          |
| TP3, TP5       | 2        |        | Test Point, Multipurpose,<br>Red, TH                                                                                                    | Red Multipurpose<br>Testpoint    | 5010             | Keystone          |
| TP4            | 1        |        | Test Point, Multipurpose,<br>Yellow, TH                                                                                                    | Yellow Multipurpose<br>Testpoint | 5014             | Keystone          |
| U1             | 1        |        | 220 V High Voltage 1:1,<br>16-Channel Switch with<br>Latch-Up Immunity                                                                                 | LQFP48                           | TMUX9616PT       | Texas Instruments |
| U2             | 1        |        | High Speed, Robust<br>EMC, Reinforced Six-<br>Channel Digital Isolator,<br>DBQ0016A (SSOP-16)                                                          | DBQ0016A                         | ISO7761DBQR      | Texas Instruments |
| U3             | 1        |        | 25 MHz Mixed Signal<br>Microcontroller with 128<br>KB Flash, 8192 B SRAM<br>and 63 GPIOs, -40 to<br>85 °C, 80-pin QFP (PN),<br>Green (RoHS & no Sb/Br) | PN0080A                          | MSP430F5529IPN   | Texas Instruments |

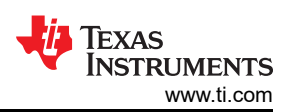

| Designator                                                                                                    | Quantity | Value  | Description                                                                            | Package Reference       | Part Number            | Manufacturer      |
|----------------------------------------------------------------------------------------------------|----------|--------|----------------------------------------------------------------------------------------|-------------------------|------------------------|-------------------|
| U4                                                                                                    | 1        |        | 150 mA Linear Voltage<br>Regulator for Digital<br>Applications, DBV0005A<br>(SOT-23-5) | DBV0005A                | LP3990MFX-3.3/NOPB     | Texas Instruments |
| U5                                                                                                    | 1        |        | 4-Channel Ultra-Low-<br>Capacitance IEC ESD<br>Protection Diode,<br>DQA0010A (USON-10) | DQA0010A                | TPD4E05U06DQAR         | Texas Instruments |
| Y1                                                                                                    | 1        |        | Crystal, 24.000 MHz, 20<br>pF, SMD                                                     | Crystal, 11.4x4.3x3.8mm | ECS-240-20-5PX-TR      | ECS Inc.          |
| C2, C5                                                                                                    | 0        | 0.1 µF | CAP, CERM, 0.1 μF, 250<br>V, ± 10%, X7R, 1206                                          | 1206                    | GRM31CR72E104KW03<br>L | MuRata            |
| CD0, CD1, CD2, CD3,<br>CD4, CD5, CD6, CD7,<br>CD8, CD9, CD10, CD11,<br>CD12, CD13, CD14,<br>CD15, CS0, CS1, CS2,<br>CS3, CS4, CS5, CS6,<br>CS7, CS8, CS9, CS10,<br>CS11, CS12, CS13,<br>CS14, CS15 | 0        | 470 pF | CAP, CERM, 470 pF, 250<br>V, ± 10%, X7R, 0603                                          | 603                     | GRM188R72E471KW07<br>D | MuRata            |
| J6, J7                                                                                                    | 0        |        | CONN SMA JACK STR<br>50 Ω SMD                                                          | CONN_SMA_JACK           | 132134-15              | Amphenol Connex   |
| RD0, RD1, RD2, RD3,<br>RD4, RD5, RD6, RD7,<br>RD8, RD9, RD10, RD11,<br>RD12, RD13, RD14,<br>RD15, RS0, RS1, RS2,<br>RS3, RS4, RS5, RS6,<br>RS7, RS8, RS9, RS10,<br>RS11, RS12, RS13,<br>RS14, RS15 | 0        | 0      | RES, 0, 5%, 0.1 W, AEC-<br>Q200 Grade 0, 0603                                          | 603                     | ERJ-3GEY0R00V          | Panasonic         |

# **11 Revision History**

NOTE: Page numbers for previous revisions may differ from page numbers in the current version.

| Changes from Revision A (November 2024) to Revision B (November 2024) |                 |   |
|-----------------------------------------------------------------------|-----------------|---|
| •                                                                     | Added TMUX9616N | 1 |

| Cł | hanges from Revision * (February 2023) to Revision A (November 2024) | Page |
|----|----------------------------------------------------------------------|------|
| •  | First public release                                                 | 1    |

## IMPORTANT NOTICE AND DISCLAIMER

TI PROVIDES TECHNICAL AND RELIABILITY DATA (INCLUDING DATA SHEETS), DESIGN RESOURCES (INCLUDING REFERENCE DESIGNS), APPLICATION OR OTHER DESIGN ADVICE, WEB TOOLS, SAFETY INFORMATION, AND OTHER RESOURCES "AS IS" AND WITH ALL FAULTS, AND DISCLAIMS ALL WARRANTIES, EXPRESS AND IMPLIED, INCLUDING WITHOUT LIMITATION ANY IMPLIED WARRANTIES OF MERCHANTABILITY, FITNESS FOR A PARTICULAR PURPOSE OR NON-INFRINGEMENT OF THIRD PARTY INTELLECTUAL PROPERTY RIGHTS.

These resources are intended for skilled developers designing with TI products. You are solely responsible for (1) selecting the appropriate TI products for your application, (2) designing, validating and testing your application, and (3) ensuring your application meets applicable standards, and any other safety, security, regulatory or other requirements.

These resources are subject to change without notice. TI grants you permission to use these resources only for development of an application that uses the TI products described in the resource. Other reproduction and display of these resources is prohibited. No license is granted to any other TI intellectual property right or to any third party intellectual property right. TI disclaims responsibility for, and you will fully indemnify TI and its representatives against, any claims, damages, costs, losses, and liabilities arising out of your use of these resources.

TI's products are provided subject to TI's Terms of Sale or other applicable terms available either on ti.com or provided in conjunction with such TI products. TI's provision of these resources does not expand or otherwise alter TI's applicable warranties or warranty disclaimers for TI products.

TI objects to and rejects any additional or different terms you may have proposed.

Mailing Address: Texas Instruments, Post Office Box 655303, Dallas, Texas 75265 Copyright © 2024, Texas Instruments Incorporated